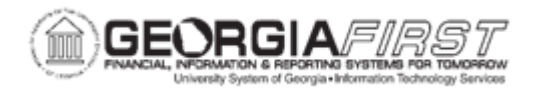

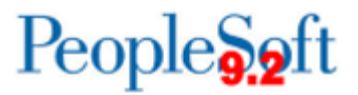

## AM.020.080 - RETIRING ASSETS

| Purpose                      | <ul> <li>Describe why an asset may be retired.</li> <li>Identify what kind of assets can be retired.</li> <li>List the disposal code for assets that are stolen or are missing.</li> <li>Identify what happens with the bulk of asset retirements.</li> <li>Retire an asset.</li> </ul>                                                                                                    |
|------------------------------|----------------------------------------------------------------------------------------------------|
| Description                  | This topic demonstrates how to retire an asset. An asset may be<br>removed from service, or retired, because it has reached the end of its<br>useful life, because it has been missing or stolen for at least two<br>years, or because it has been scrapped or damaged, among other<br>reasons. Only capitalized assets can be retired. After an asset is<br>retired, it should show as Disposed when querying the Cost History<br>panel or COST table. |
|                              | Custodians and departmental users need to notify Property Control<br>when they remove an asset from service. The bulk of asset<br>retirements will entail the transfer of property as surplus to DOAS.<br>Other types of asset disposal are regulated by DOAS policy. Retired<br>assets are not to be deleted from the system, but properly tagged to<br>show that they are no longer in use.                                                           |
|                              | Assets that are stolen or missing must stay in the system for a minimum of two years before they can be retired. When an asset with either of these statuses is retired, its disposal code is Missing Asset.                                                                                                    |
| Security Role                | BOR_AM_MAINTENANCE                                                                                                    |
| Dependencies/<br>Constraints | <ul> <li>Retirements will typically take the form of transfers to DOAS surplus. Other types of asset disposal are regulated by DOAS policy.</li> <li>Assets that are stolen or missing must stay in the system for a minimum of two years before they can be retired. When an exact</li> </ul>                                                                                                    |
|                              | <ul> <li>An asset cannot be retired unless it has been capitalized.</li> </ul>                                                                                                    |

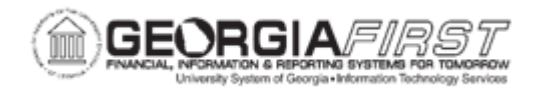

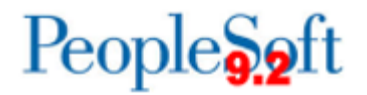

| Additional<br>Information | None |
|---------------------------|------|

## **Procedure**

Below are step by step instructions on how to retire an asset.

| Step | Action                                                                                              |
|------|----------------------------------------------------------------------------------------------------|
| 1.   | Click the NavBar icon.                                                                              |
| 2.   | Click the Menu icon.                                                                                |
| 3.   | Click the Asset Management link.                                                                    |
| 4.   | Click the Asset Transactions link.                                                                  |
| 5.   | Click the Asset Disposal link.                                                                      |
| 6.   | Click the Retire/Reinstate Asset link.                                                              |
| 7.   | Enter your institution's Business Unit in the <b>Business Unit</b> field.                           |
| 8.   | Enter the Asset ID in the Asset Identification field then click Search.                             |
| 9.   | Click the <b>Retire As</b> drop down box and select the list item, then click the <b>Go</b> button. |
| 10.  | Enter date in the Trans Date field or keep the default date.                                        |
| 11.  | Enter date in the Acctg Date field or keep the default date.                                        |
| 12.  | Click the Save button.                                                                              |